## AbsenceTracker Employee Self-Service Dashboard

Upload Attachments and Add Case Notes

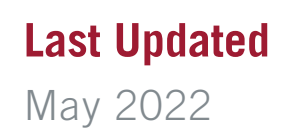

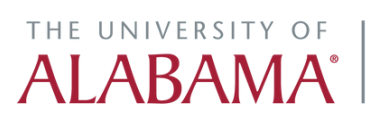

Division of Finance and Operations Human Resources STEP 1

Click on the AbsenceTracker logo in myBama for single sign-on access to your Employee Self-Service (ESS) Dashboard

#### STEP 2

Under My Cases, click ADD ATTACHMENTS to add documentation to your case to share with your Case Manager

| DETUDNITO MODIA 4/40/2022 TVDE, Conservellar | ORK: 4/19/2022 TYPE: Consecutive |
|----------------------------------------------|----------------------------------|
| RETURN TO WORK: 4/19/2022 TYPE: Consecutive  |                                  |

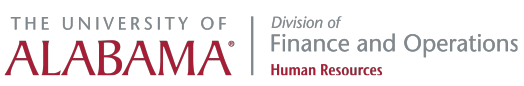

STEP 3

To Add Attachment, click on BROWSE YOUR COMPUTER or DRAG AND DROP the attachment.

| (REQUEST                                                                                     | ADD ATTACHMENTS   CASE ID # 1         | 589937346   PENDING                    |  |
|----------------------------------------------------------------------------------------------|---------------------------------------|----------------------------------------|--|
| amily and Medical Leave for<br>: 2 Weeks<br>seks<br>amily and Medical Leave for<br>: 6 Weeks | BROWSE YOU<br>-O<br>DRAG AND DROP YOU | R COMPUTER<br>R-<br>R ATTACHMENT HERE. |  |
| SE NUMBER to view more of BNER CASE NUMBER :                                                 | Туре<br>Туре у                        | Description                            |  |
| 022 - 4/18/2022<br>ORK: 4/19/2022<br>ents Case Notes                                         |                                       | CANCEL SAVE AND CLOSE                  |  |

#### STEP 4

#### Click on the drop-down menu to select the TYPE of attachment

| AVAILABLE: 2 Weeks<br>USED: 0 Weeks<br>Wisconsin Family and Medical Leave for 1<br>6 Weeks<br>AVAILABLE: 6 Weeks<br>USED: 0 Weeks | BROWSE YOUR COMPUTER<br>-OR-<br>DRAG AND DROP YOUR ATTACHMENT HERE. |
|----------------------------------------------------------------------------------------------------|---------------------------------------------------------------------|
| Click on the CASE NUMBER to view more d<br>DEVON ABNER CASE NUMBER :<br>DATES: 3/23/2022 - 4/18/2022                              | Type Description                                                    |
| RETURN TO WORK: 4/19/2022  Add Attachments C Case Notes                                                                           | CANCEL SAVE AND CLOSE                                               |
| DEVON ABNER CASE NUMBER #2<br>DATES: 1/1/2022 - 3/1/2022                                                                          | 142041868 OPEN<br>REASON: Employee Health Condition                 |

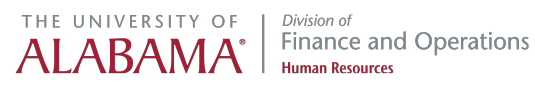

```
STEP 5
```

### Click on the DESCRIPTION box to enter additional information about the attachment

| cs<br>d Medical Leave for<br>cs | BROWSE YOU<br>-C<br>DRAG AND DROP YOU | R COMPUTER<br>R-<br>R ATTACHMENT HERE. |  |
|---------------------------------|---------------------------------------|----------------------------------------|--|
| 1BER to view more a             | Type<br>Documentation                 | Description<br>Medical Certification   |  |
| 18/2022<br>(19/2022)            |                                       | CANCEL SAVE AND CLOSE                  |  |
| CASE NUMBER #                   | 2142041868 OPEN                       |                                        |  |

#### STEP 6

#### Click on SAVE AND CLOSE to add the attachment to your case

|           | PLEASE SELECT A                                         | FILE TO ATTACH        |
|-----------|---------------------------------------------------------|-----------------------|
| ew more d |                                                         |                       |
| UMBER #   | Туре                                                    | Description           |
|           | Documentation ~                                         | Medical Certification |
|           | 2142041868 OPEN                                         | CANCEL SAVE AND CLOSE |
|           | REASON: Employee Health Condition<br>TYPE: Intermittent |                       |

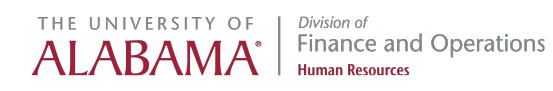

```
STEP 7
```

#### You may click on CASE NOTES to add a note for your Case Manager to review

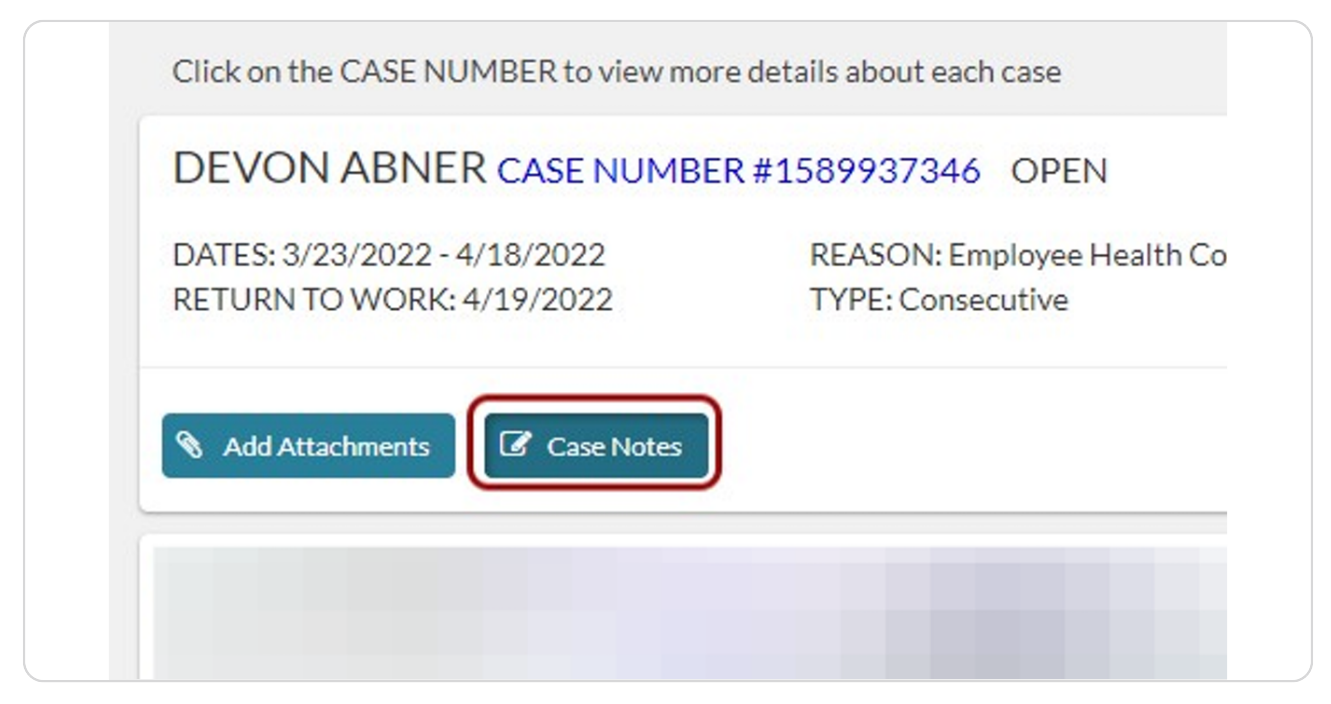

#### STEP 8

#### Click on + NEW NOTE to add a note

| DEVON ABNER CASE NUMBE                                    | ER#1589937346 OPEN                                     |
|-----------------------------------------------------------|--------------------------------------------------------|
| DATES: 3/23/2022 - 4/18/2022<br>RETURN TO WORK: 4/19/2022 | REASON: Employee Health Condition<br>TYPE: Consecutive |
| Cases Notes                                               |                                                        |
| Cases Notes<br>here are no notes on this case.            | + NEW NOTE                                             |

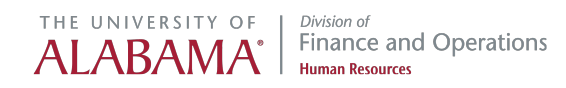

```
STEP 9
```

#### Type a message to your Case Manager and click CREATE NOTE

| DEVON ABNER CASE NUMB                                                         | ER#1589937346 OPEN                                     |
|-------------------------------------------------------------------------------|--------------------------------------------------------|
| DATES: 3/23/2022 - 4/18/2022<br>RETURN TO WORK: 4/19/2022                     | REASON: Employee Health Condition<br>TYPE: Consecutive |
| ♦ Add Attachments 🕼 Case Notes                                                |                                                        |
| A Cases Natas                                                                 |                                                        |
| Cases Notes There are no notes on this case.                                  |                                                        |
| Cases Notes There are no notes on this case. Sample note to FML Administrator |                                                        |
| Cases Notes There are no notes on this case. Sample note to FML Administrator |                                                        |

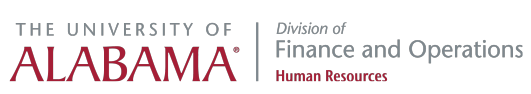

# THE UNIVERSITY OF ALABAMA<sup>®</sup> *Division of* Finance and Operations Human Resources